## G40 Series Setup Poster P/N 39T5931

06/30/2005

Size : 11x14 inches

Color : 2 color job = Black (PMS (#Gray=45%

Font : IBM Fonts and Helvetica Ne Material : 100 gsm gloss art paper Blue line shows die-cut. DO NOT F Please change the barcode No. Please change the country name

# ThinkPad

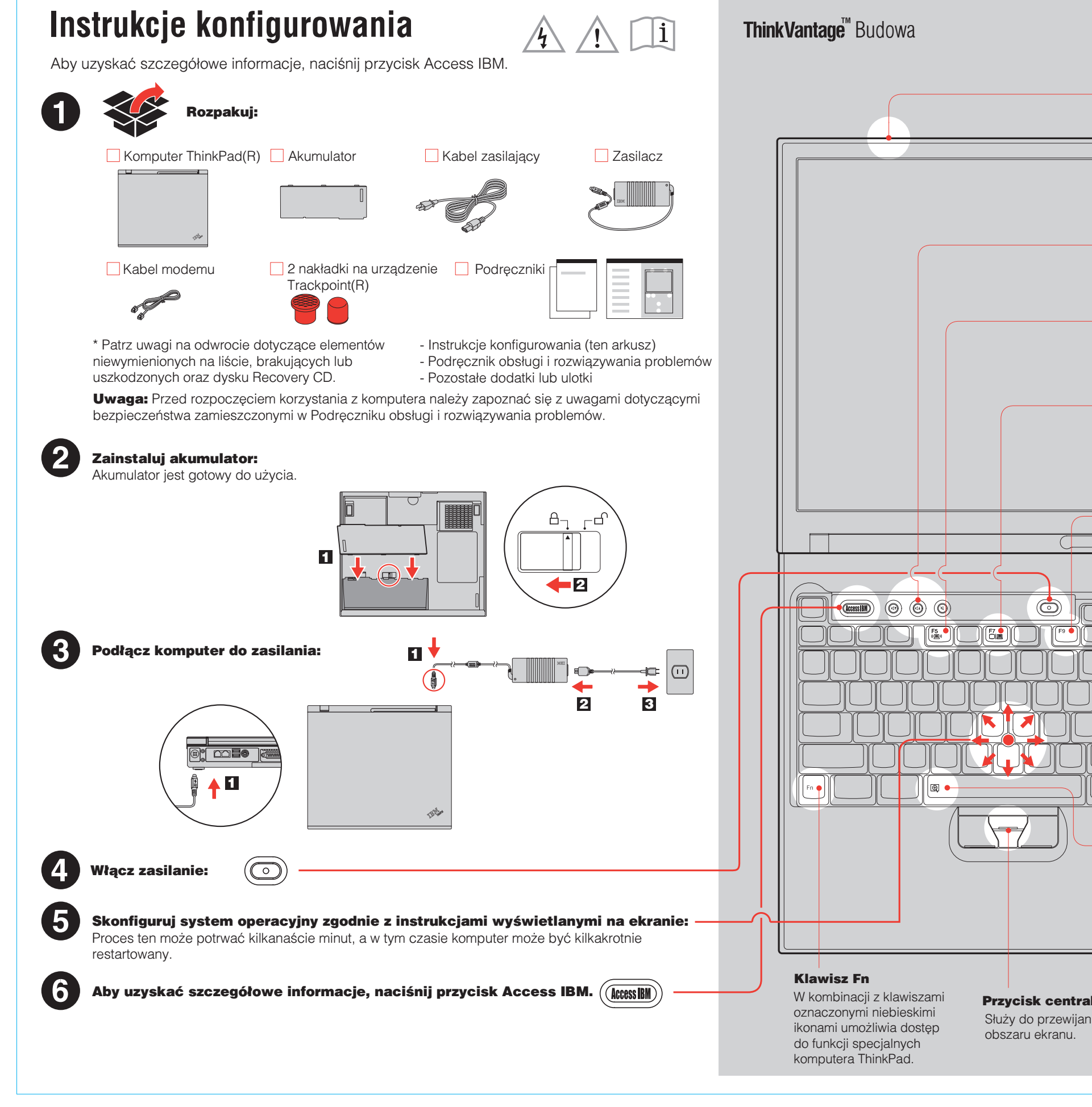

| Process Black C) and Re<br>6 Black, 20% Black)<br>eue Family<br>er (Use 100% recycled pa<br>PRINT. | ed (PMS 032cvc)<br>aper in only Japan. )                                                                                     |   |
|----------------------------------------------------------------------------------------------------|----------------------------------------------------------------------------------------------------|---|
| e if the poster is printed i                                                                       | n other than China.                                                                                                    |   |
|                                                                                                    |                                                                                                    |   |
|                                                                                                    |                                                                                                    |   |
|                                                                                                    |                                                                                                    |   |
|                                                                                                    |                                                                                                    | Γ |
|                                                                                                    |                                                                                                    |   |
|                                                                                                    | Antena do łączności<br>bezprzewodowej                                                                                        |   |
|                                                                                                    | <b>UltraConnect(TM)</b><br>Optymalne umieszczenie anteny<br>zapewnia duży zasięg i jakość sygnału.                           |   |
|                                                                                                    |                                                                                                    |   |
|                                                                                                    | <ul> <li>Przyciski głośności i wyciszania</li> </ul>                                                                         |   |
|                                                                                                    |                                                                                                    |   |
|                                                                                                    | – Komunikacja<br>bezprzewodowa                                                                                               |   |
|                                                                                                    | $\left( Fn \right) + \left( \begin{array}{c} F^{5} \\ (\blacksquare) \end{array} \right)$                                    |   |
|                                                                                                    | <ul> <li>Reżyser prezentacji</li> <li>Ułatwia prowadzenie prezentacji</li> <li>lub korzystanie z wielu monitorów.</li> </ul> |   |
|                                                                                                    |                                                                                                    |   |
|                                                                                                    | <ul> <li>EasyEject</li> <li>Służy do oddokowywania i usuwania</li> </ul>                                                     |   |
|                                                                                                    | podłączonych urządzeń.                                                                                                    |   |
|                                                                                                    |                                                                                                    |   |
|                                                                                                    | <ul> <li>Regulacja jasności</li> </ul>                                                                                       |   |
|                                                                                                    |                                                                                                    |   |
|                                                                                                    | - Internetowe klawisze                                                                                                    |   |
|                                                                                                    | Przyciski wstecz i dalej<br>przeglądarki WWW                                                                                 |   |
|                                                                                                    | <ul> <li>Lupa pełnoekranowa</li> <li>Służy do powiekszania całego ekranu</li> </ul>                                          |   |
|                                                                                                    | (Fn) + (R)                                                                                                    |   |
|                                                                                                    |                                                                                                    |   |
| ralny urządzenia TrackPoint                                                                        |                                                                                                    |   |
| ania dokumentów lub powiększania                                                                   | Numer PN: 39T5931                                                                                                    |   |
|                                                                                                    |                                                                                                    |   |
|                                                                                                    |                                                                                                    |   |
|                                                                                                    |                                                                                                    |   |

### **G40 series Setup Poster** P/N 39T5931

06/30/2005

Size : 11x14 inches

Color : 2 color job = Black (PMS Pro (#Gray=45% Bl

Font : IBM Fonts and Helvetica Neue Material : 100 gsm gloss art paper (U Blue line shows die-cut. DO NOT PRI Please change the barcode No. Please change the country name if

#### Instalowanie opcjonalnej pamięci

Pojemność pamięci w komputerze można zwiększyć.

**Uwaga:** Należy używać tylko tych typów pamięci, które są obsługiwane przez komputer. W przypadku niepoprawnego zainstalowania opcjonalnej pamięci lub zainstalowania nieobsługiwanego typu pamięci w czasie uruchamiania komputera rozlegnie się ostrzegawczy sygnał dźwiękowy.

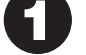

#### Zainstaluj opcjonalny moduł pamięci SO-DIMM:

- 1 Dotknij uziemionego metalowego przedmiotu, aby rozładować ładunki elektrostatyczne na ciele, które mogłyby uszkodzić moduł SO-DIMM. Staraj się nie dotknąć krawędzi modułu SO-DIMM, na której są styki.
- 2 Wyłącz komputer.
- 3 Odłącz zasilacz i wszystkie kable od komputera.
- 4 Zamknij ekran i odwróć komputer.
- **5** Wyjmij akumulator.
- 6 Odkręć wkręty przytrzymujące pokrywę gniazda pamięci i usuń pokrywę.

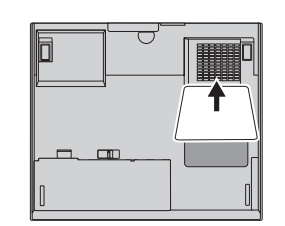

7 Jeśli moduł SO-DIMM jest już zainstalowany, usuń go w sposób pokazany na ilustracji. Zachowaj wyjęty moduł SO-DIMM na wypadek, gdyby był potrzebny w przyszłości.

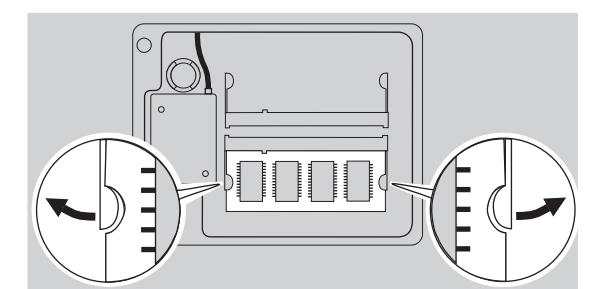

#### Sprawdź, czy opcjonalny moduł pamięci SO-DIMM został zainstalowany poprawnie:

- 1 Włącz komputer.
- 2 Gdy w trakcie uruchamiania zostanie wyświetlony odpowiedni komunikat, naciśnij przycisk Access IBM.
- 3 Uruchom program BIOS Setup Utility, klikając przycisk "Access BIOS" w kategorii "Configure" lub dwukrotnie klikając przycisk "Start Setup Utility".
- <sup>4</sup> Sprawdź, czy w pozycji "Installed memory" jest podana łączna ilość pamięci zainstalowanej w komputerze. Gdyby np. zainstalowano dodatkowy moduł SO-DIMM 512 MB w komputerze o standardowej pojemności pamięci 256 MB, w pozycji "Installed memory" byłaby podana wielkość 768 MB.

#### 8 Dopasuj wycięcie w krawędzi styków modułu SO-DIMM do występu w gnieździe. Energicznie wsuń moduł SO-DIMM do gniazda pod kątem 20 stopni 1, a następnie dociskaj go, aż zaskoczy na miejsce 2.

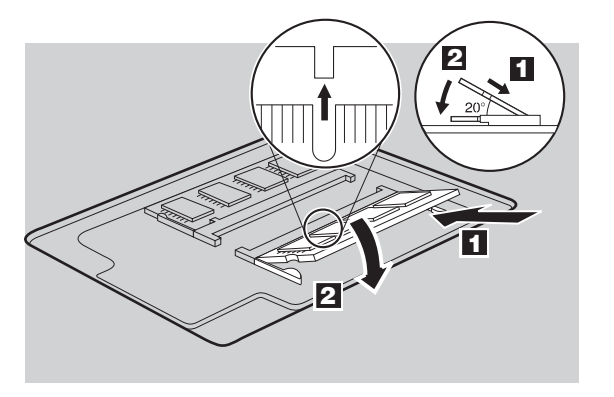

- 9 Załóż ponownie pokrywę gniazda pamięci. Uwaga: Komputera nie należy używać, kiedy pokrywa gniazda pamięci jest zdjęta.
- 10 Włóż ponownie akumulator, a następnie podłącz zasilacz i kable.

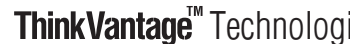

W dowolnej chwili można uz ThinkVantage, naciskając n

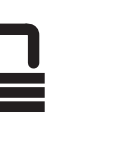

# ((•))

Do tego kom Aby uzyskać wprowadź sło Access IBM.

#### Pomoc i Aby uzyskać "Get Help & S

- \* Dodatkowe uwagi dotycząc 1) Niektóre modele mogą z
- 2) Jeśli jakiegoś elementu
- z punktem sprzedaży. 3) Komputer jest wyposażo Wszystko, co jest potrzeł znajduje się na dysku two Więcej informacji na ten zainstalowanego oprogra

Imię i nazwisko: Nazwa firmy: Numer modelu: Numer seryjny: Serwis firmowy lub reselera:

Serwis WWW działu wsparci

Nr telefonu działu wsparcia:

Copyright Lenovo 2005. Fragmenty O Copyright International Business Wszystkie prawa zastrze¿one. ThinkPad jest zastrze¿onym znakiem towarowyn IBM jest znakiem towarowym IBM Corp.

| (PMS Process Black C) and Re<br>y=45% Black, 20% Black)                                                                                                    | ed (PMS 032cvc)                                                                                                    |  |
|----------------------------------------------------------------------------------------------------|----------------------------------------------------------------------------------------------------|--|
| etica Neue Family<br>rt paper (Use 100% recycled pa<br>O NOT PRINT.                                                                                                    | per in only Japan. )                                                                                                    |  |
| y name if the poster is printed ir                                                                                                    | n other than China.                                                                                                    |  |
|                                                                                                    |                                                                                                    |  |
|                                                                                                    |                                                                                                    |  |
| ■ Technologie                                                                                                    |                                                                                                    |  |
| hwili można uzyskać więcej informacji o tech<br>, naciskając niebieski przycisk Access IBM ı                                                                                                    | nnologiach<br>na klawiaturze.                                                                                                    |  |
| Ochrona<br>W niektórych komputerach ThinkPad jest w<br>Aby uzyskać więcej informacji o pobieraniu<br>układu, wprowadź słowo kluczowe "security<br>aplikacji Access IBM.                                                           | budowany układ ochrony.<br>I oprogramowania i aktywowaniu<br>7 chip" w polu wyszukiwania                                                       |  |
| <b>Dostęp do połączeń</b><br>Niektóre komputery ThinkPad są wyposażo<br>sieci LAN. Aby uzyskać więcej informacji o<br>bezprzewodowej sieci LAN i innych adapte<br>wprowadź słowo kluczowe "Access Connec<br>aplikacji Access IBM. | ne w kartę bezprzewodowej<br>konfigurowaniu karty<br>rów komunikacyjnych,<br>ctions" w polu wyszukiwania                                       |  |
| Migracja<br>Do tego komputera ThinkPad można przeni<br>Aby uzyskać informacje o pobieraniu oprog<br>wprowadź słowo kluczowe "migration" w po<br>Access IBM.                                                                       | ieść dane ze starego komputera.<br>gramowania do migracji danych,<br>nu wyszukiwania aplikacji                                                 |  |
| Aby uzyskać więcej informacji o pomocy i v<br>"Get Help & Support" w aplikacji Access IBI                                                                                                    | vsparciu, wybierz kategorię<br>M.                                                                                                    |  |
| wagi dotyczące rozpakowywania:<br>odele mogą zawierać elementy, które nie są<br>joś elementu brakuje lub jest on uszkodzony<br>sprzedaży                                                                                          | ą wymienione na tej liście.<br>/, należy skontaktować się                                                                                      |  |
| jest wyposażony w funkcję odzyskiwania Dis<br>co jest potrzebne do odzyskania fabrycznie<br>ę na dysku twardym, dzięki czemu nie jest p<br>rmacji na ten temat zawiera podrozdział "Oc<br>anego oprogramowania" w Podręczniku obs | sk-to-Disk.<br>zainstalowanych plików i aplikacji,<br>ootrzebny dysk Recovery CD.<br>dzyskiwanie fabrycznie<br>ługi i rozwiązywania problemów. |  |
| ):                                                                                                    |                                                                                                    |  |
|                                                                                                    |                                                                                                    |  |
|                                                                                                    |                                                                                                    |  |
| / lub reselera:                                                                                                    |                                                                                                    |  |
| działu wsparcia:                                                                                                    |                                                                                                    |  |
| ału wsparcia:                                                                                                    |                                                                                                    |  |
|                                                                                                    |                                                                                                    |  |
| 05.                                                                                                    | Printed in China                                                                                                    |  |
| i mernational Business Machines Corporation 2005.<br>¿one.<br>iym znakiem towarowym Lenovo.<br>wym IBM Corp.                                                                                                    | For Barcode Position Only                                                                                                    |  |
|                                                                                                    |                                                                                                    |  |
|                                                                                                    |                                                                                                    |  |
|                                                                                                    |                                                                                                    |  |
|                                                                                                    |                                                                                                    |  |
|                                                                                                    |                                                                                                    |  |